Fachstelle Schul-IT und Medienzentrum Stand: 06.09.2023

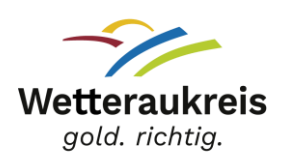

## An- und Abmelden am iPad

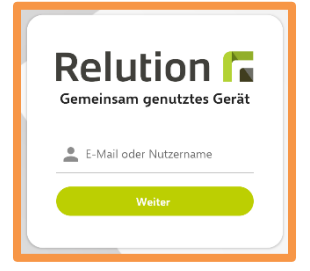

Melde Dich mit Deinem **Benutzernamen** und **Passwort** aus dem Schulbildungsnetz an!

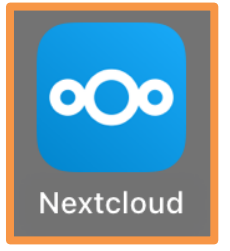

Tippe auf "**Nextcloud**". Als Serveradresse gibst Du <u>https://cloud.schulen-wetteraukreis.de</u> ein. Danach gibst Du nochmal Deinen Benutzernamen und Passwort ein. Nun siehst Du in der Dateien-App Deine Nextcloud als Speicherort. Alles was Du dort speicherst, wird in Deiner Cloud gespeichert.

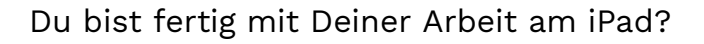

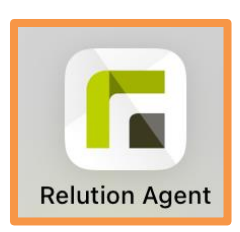

Abmelden & sichern nicht vergessen: → Dateien und Fotos/Videos in Nextcloud speichern, danach aus Nextcloud abmelden!

- → In Word, PowerPoint oder Excel abmelden!
- → Über **Relution Agent** vom iPad abmelden!

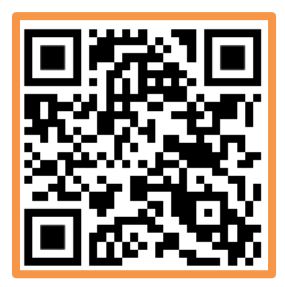

Du hast Dein Passwort vergessen? Dann geh auf https://login.schulen-wetteraukreis.de (oder scanne den QR-Code) und klicke auf "Passwort vergessen"! Du bekommst dann eine E-Mail mit einem neuen Passwort. Oder Du fragst Deine Lehrkraft, sie kann Dir Dein Passwort zurücksetzen.